#### МЕТОДИЧЕСКИЕ РЕКОМЕНДАЦИИ

## ПО ЗАПОЛНЕНИЮ ОТЧЕТА В СИСТЕМЕ СБОРА ДАННЫХ КАДАСТРА ОТХОДОВ

1.1.1. Действия при регистрации, авторизации, идентификации, аутентификации пользователей и восстановлении пароля

Для выполнения функций регистрации, авторизации, идентификации, аутентификации всех видов пользователей и восстановления пароля используется одна и та же страница Подсистемы.

1.1.1.1. Основные действия при регистрации нового пользователя

При выборе в главном меню закладки «Регистрация», пользователь переходит на форму регистрации новой организации так, как это показано на рисунке.

В начале регистрации пользователь должен указать роли организации. Роли организации выбираются активацией необходимых кнопок и выбором значений в выпадающем списке так, как это показано на рисунке.

| Кадастр отходов Калинии<br>Отчёт за 2017 год | радской области          | 2 | ? | Войти 🔿 |
|----------------------------------------------|--------------------------|---|---|---------|
| Войти Регистрация Восстано                   | вление пароля            |   |   |         |
| ВХОД НА САЙТ                                 |                          |   |   |         |
| Эл. п                                        | очта *                   |   |   |         |
|                                              | 🗷 Запомнить меня         |   |   |         |
|                                              | <b>Войти</b> Регистрация |   |   |         |

Рисунок 1 – форма регистрации в Подсистеме.

После ввода роли организации необходимо заполнить сведения об организации так, как это показано на рисунке.

| Сведения об организации   | 1                               |                   |
|---------------------------|---------------------------------|-------------------|
| Поиск по ИНН или названию | *                               |                   |
|                           | Мы сами найдем и подставим необ | ходимые реквизиты |
|                           | NHH *                           | кпп               |
|                           | ОГРН *                          | Юр. адрес *       |
|                           | ФИО руководителя *              | ОКВЭД *           |

Рисунок 2 – форма ввода сведений об организации.

Пользователь может заполнить все поля сведениями, соответствующими регистрируемой организации, но поля, отмеченные звёздочкой, должны быть заполнены обязательно.

После заполнения раздела «Сведения об организации», пользователю необходимо заполнить раздел «Контактные данные», внеся свои контактные данные и выбранный им пароль так, как это показано на рисунке.

| Контактные данные                  |                                    |                                |                |
|------------------------------------|------------------------------------|--------------------------------|----------------|
| Укажите контактные данные для связ | зи с контактным лицом для уточнени | ия недостающей информации (при | необходимости) |
|                                    |                                    |                                |                |
|                                    | ФИО *                              |                                |                |
|                                    | Контактная почта *                 | Контактный телефон *           |                |
|                                    | Пароль *                           | Подтвердите пароль *           |                |

Рисунок 3 – форма ввода контактных данных.

После заполнения всех полей пользователю необходимо выбрать нужное значение в поле «Помещения» и нажать на кнопку «Зарегистрироваться» так, как это показано на рисунке 6.

## Помещения в распоряжении

Укажите имеющиеся в распоряжении организации помещения

| Помещения | +                                                                 |
|-----------|-------------------------------------------------------------------|
|           | Наличие прямого договора с транспортировщиком на<br>вывоз отходов |
|           | Зарегистрироваться                                                |

Рисунок 4 – форма для указания помещений организации.

Если пользователь некорректно заполнил поля формы регистрации, то после нажатия на кнопку «Зарегистрироваться» подсвечиваются красной рамкой поля, заполненные с ошибкой.

Ошибки могут быть следующими:

 – «не заполнено обязательное поле», в этом случае ошибка отображается так, как это показано на рисунке 7;

| Поиск по ИНН или названию | * |                                      |
|---------------------------|---|--------------------------------------|
|                           |   | Необходимо заполнить «Наименование». |

Рисунок 5 – форма ошибки «не заполнено обязательное поле».

 - «в цифровое поле введен текст», в этом случае ошибка отображается так, как это показано на рисунке;

| test | КПП |
|------|-----|

Рисунок 6 - форма «в цифровое поле введен текст».

- «несовпадение пароля», указанного в поле «Пароль» с паролем, указанным в поле

«Подтвердите пароль», в этом случае ошибка отображается так, как это показано на рисунке;

|  | ••••• |  |
|--|-------|--|
|--|-------|--|

Рисунок 7 – форма ошибки «несовпадение пароля».

 поле «Контактная почта» введены данные, не соответствующие маске электронной почты, в этом случае ошибка отображается так, как это показано на рисунке;

| tes  | st                                  |
|------|-------------------------------------|
| Знач | ение «Контактная почта» не является |
| прав | ильным email адресом.               |

Рисунок 8 – форма ошибки при вводе адреса электронной почты.

в поле «Контактная почта» введены данные, уже зарегистрированной в Подсистеме
 электронной почты, в этом случае ошибка отображается так, как это показано на рисунке;

| test@test.ru            |          |
|-------------------------|----------|
| Пользователь с такой по | чтой уже |

Рисунок 9 – форма ошибки.

Для пользователя личного кабинета Министерства поля, содержащие информацию об организации, можно заполнить произвольными данными.

При корректном заполнении формы регистрации появляется сообщение пользователю об успешной регистрации в Подсистеме, и об отправке на электронную почту пользователя письма подтверждения регистрации так, как это показано на рисунке.

| Кадастр отходов Калиниградской области<br>Отчёт за 2017 год                                  | J       |        | ?        | Войти 🔿 |
|----------------------------------------------------------------------------------------------|---------|--------|----------|---------|
| Войти Регистрация Восстановление пароля                                                      |         |        |          |         |
| ВХОД НА САЙТ                                                                                 |         |        |          |         |
| Вы успешно зарегистрированы в системе. На адрес вашей электронной почты высл<br>регистрации. | ана ссн | ылка і | подтвер» | кдения  |
| Эл. почта *<br>Пароль *                                                                      |         |        |          |         |
| <ul> <li>Запомнить меня</li> <li>Войти Регистрация</li> </ul>                                |         |        |          |         |

Рисунок 10 – форма об отправке подтверждения регистрации.

На почту, указанную при регистрации, приходит письмо с содержанием подобным тому, что показано на рисунке.

Здравствуйте, Иванов Иван Иванович!

Вы зарегистрировали ООО "Ромашка" в системе учета отходов. Для продолжения работы с системой вам нужно подтвердить указанный адрес электронной почты с помощью следующей ссылки:

http://xxxxxxx.ru/site/confirm-email?key=hWBwI4VPsINk31kr7500FBhP2ggqG7j

--С уважением, Отдел по работе с отходами +7(111)111-11-11

Рисунок 11 – текст подтверждения регистрации.

После выполнения всех этих действий, учетная запись пользователь Подсистемы становится активной, и пользователь может войти в Подсистему через форму входа, используя свои E-mail и пароль, введенные при регистрации.

1.1.1.2. Основные действия при входе в Подсистему

Для входа в Подсистему, необходимо перейти на главную страницу, с помощью браузера Google Chrome, затем в соответствующих полях ввести адрес электронной почты и пароль, указанные при регистрации (см. Рисунок ).

| Кадастр отходов Калиниградской области<br>Отчёт за 2017 год                                        | 2 | ? | войти 🔿 |
|----------------------------------------------------------------------------------------------------|---|---|---------|
| Войти Регистрация Восстановление пароля                                                            |   |   |         |
| ВХОД НА САЙТ                                                                                       |   |   |         |
| Эл. почта *<br>Необходимо заполнить «Эл. почта».                                                   | ] |   |         |
| Пароль * Необходимо заполнить «Пароль».                                                            | ] |   |         |
| 🗷 Запомнить меня                                                                                   |   |   |         |
| <b>Войти</b> Регистрация                                                                           |   |   |         |
|                                                                                                    |   |   |         |
| ins@rkoarh.ru +7(8182)205-949 +7(8182)68-40-16 Система сбора данных<br>dev-2.6.13#rev0914201813241 |   |   |         |

#### Рисунок 12 – форма входа в Подсистему.

После успешной авторизации пользователь увидит главную страницу, на которой отображаются контактные данные регионального органа исполнительной власти, технической поддержки, а также пользователь может скачать файлы с рекомендациями к заполнению отчетов (см. рисунок ).

| отчёт за 2017 год              | иградской области                          | 2 ?                | ООО "БОЛЬШАЯ ТРОЙКА" 🛛 🔻 |
|--------------------------------|--------------------------------------------|--------------------|--------------------------|
| <b>Сводка</b> Отчеты Конфликты | і Журнал Правонарушения Пользователи Карта |                    |                          |
| помощь                         |                                            |                    |                          |
|                                | Скачать методические рекомендации по       | о Кадастру отходов |                          |
|                                | Ответы на часто задаваемые воп             | росы               |                          |
| Ν                              | №1. Регистрация в кадастре отходов         | Смотреть видео     | )                        |
| Ν                              | №2. Вход в кадастр отходов                 | Смотреть видео     | )                        |
| Ν                              | №3. Форма - <b>Образуемые отходы</b>       | Смотреть видео     | )                        |
| N                              | №4. Форма - <b>Здания и помещения</b>      | Смотреть видео     | )                        |
| N                              | «5. Форма - Обращение с отходами           | Смотреть видео     | )                        |
| Ν                              | ≌6. Форма - <b>Нормативы и лимиты</b>      | Смотреть видес     | 9                        |
| Ν                              | №7. Отправка отчета                        | Смотреть видес     | )                        |
|                                | 🗌 С информацией ознаком                    | лен                |                          |
|                                |                                            | 1 c                |                          |

Рисунок 13 – форма главной страницы в Подсистему.

На данной странице можно просмотреть уже заполненные отчеты (если они есть) или продолжить заполнение отчета (если заполнение не было завершено). При активации кнопки «Настройки» пользователь попадает в меню корректировки данных, где можно изменить основные сведения об организации, добавить/изменить контактные данные, ввести данные об ответственных сотрудниках организации, изменить имеющиеся в распоряжении организации помещения, и можно изменить пароль учетной записи пользователя. 1.1.1.3. Основные действия при восстановлении доступа к Подсистеме

При выборе в главном меню закладки «Восстановление пароля», пользователь переходит на одноимённую форму, которая показана на рисунке

|   | _ | _ |  |
|---|---|---|--|
| , |   | 7 |  |
|   |   | , |  |
|   | 4 |   |  |
|   |   |   |  |
|   |   |   |  |

| Кадастр отходов Калиниградской области<br>Отчёт за 2017 год                                                  | J | ? | Войти 🌖 |
|----------------------------------------------------------------------------------------------------|---|---|---------|
| Войти Регистрация Восстановление пароля                                                                      |   |   |         |
| ВОССТАНОВЛЕНИЕ ПАРОЛЯ                                                                                        |   |   |         |
| Убедитесь, что у вас есть возможность получать письма на email-адрес<br>вашей учетной записи.<br>Эл. почта * |   |   |         |
| Продолжить                                                                                                   |   |   |         |
|                                                                                                    |   |   |         |
| ins@rkoarh.ru +7(8182)205-949 +7(8182)68-40-16 Система сбора данных<br>dev-2.6.13#rev0914201813241           |   |   |         |

Рисунок 14 – форма восстановления пароля.

Для восстановлении доступа в Подсистему необходимо ввести в поле «Эл. почта» адрес электронной почты, который был указан при регистрации, и нажать кнопку «Продолжить», после чего на указанный адрес электронной почты придет письмо с содержанием подобным тому, что изображено на рисунке . После прочтения письма необходимо перейти по содержащейся в письме ссылке и создать новый пароль.

| Запро | ошено восстановление пароля                                              |                 |
|-------|--------------------------------------------------------------------------|-----------------|
| M     | Министерство экологии ዿ ins@rk.ru<br>Вам: 🔯 @yandex.ru 🤨                 | сегодня в 10:58 |
|       | Здравствуйте!                                                            |                 |
|       | Вы запросили восстановление пароля. Для продолжения перейдите по ссылке: |                 |
|       | Восстановить пароль                                                      |                 |
|       | Если вы НЕ запрашивали смену пароля, проигнорируйте это письмо           |                 |
|       | -                                                                        |                 |
|       | С уважением,                                                             |                 |
|       | Министерство экологии                                                    |                 |
|       | +7 123 456 78 90                                                         |                 |
|       | ins@rk.ru                                                                |                 |
|       |                                                                          |                 |
|       |                                                                          |                 |
|       |                                                                          |                 |

Рисунок 15 – текст письма для восстановления пароля.

1.1.2. Действия при создании отчёта

Для создания отчета отходообразователя и оператора по обращению с отходами, пользователь должен нажать на кнопку «Подать отчёт за \_\_\_\_\_ год» и заполнить доступные для заполнения разделы на 100%. В зависимости от того, какие роли будут назначены пользователю в Подсистеме, ему будут доступны для заполнения соответствующие разделы отчёта, которые описаны ниже:

1) Роль «Образование отходов» (назначается всем пользователям по умолчанию)

С данной ролью пользователю становятся доступны следующие разделы заполнения отчета:

- Образование отходов;

- Здания и помещения;

- Обращение с отходами.

2) Роль «Транспортирование отходов»

С данной ролью пользователю становятся доступны следующие разделы заполнения отчета:

- Транспортирование

- Лицензии

3) Роль «Перегрузка отходов»

С данной ролью пользователю становятся доступны следующие разделы заполнения отчета:

- Технологии

- Лицензии

4) Роль «Обработка отходов»

С данной ролью пользователю становятся доступны следующие разделы заполнения отчета:

- Технологии

- Лицензии

5) Роль «Обезвреживание отходов»

С данной ролью пользователю становятся доступны следующие разделы заполнения отчета:

- Технологии

- Лицензии

6) Роль «Утилизация отходов»

С данной ролью пользователю становятся доступны следующие разделы заполнения отчета:

- Технологии
- Лицензии

7) Роль «Размещение отходов»

С данной ролью пользователю становятся доступны следующие разделы заполнения отчета:

- Размещение

- Лицензии

1.1.2.1. Основные действия при заполнении разделов отчёта

1.1.2.1.1. Раздел «Образуемые отходы»

В данном разделе, который показан на рисунке, пользователю необходимо ввести все виды отходов, образуемых в результате деятельности организации.

Образуемые отходы

Рисунок 16 - раздел «Образуемые отходы».

1.1.2.1.1.1. Добавление образуемых отходов

Нажимая кнопку «Добавить», которая показана на рисунке, пользователь видит форму добавления отходов, в которой он должен указать или код ФККО, или начать вводить тип отходов и из предложенных Подсистемой вариантов, выбрать нужный.

| Фильтр по списку кодов                             |
|----------------------------------------------------|
| Добавить                                           |
| Другие виды отходов в<br>организации не образуются |
| Импортировать                                      |

Рисунок 17 – кнопка для вызова формы добавления отходов

Затем, добавить необходимое количество производимых отходов, напротив каждого из типов отходов необходимо поставить галочку (иначе процент заполнения данного раздела отчета не изменится), если их нет или добавлены все производимые отходы – поставить галочку «Другие виды отходов в организации не образуются» так, как показано на рисунке.

Другие виды отходов в организации не образуются

Рисунок 18 – параметр «Другие виды отходов в организации не образуются» Если известен компонентный состав отходов, пользователь должен поставить соответствующую галочку так, как показано на рисунке:

> Известен компонентный состав отходов Укажите компонентный состав, если он вам известен

Рисунок 19 - параметр «Известен компонентный состав»

Тогда пользователю становятся доступными для заполнения поля

- «Компонентный состав отхода»;

- «Массовая доля»;
- «Агрегатное состояние и физическая форма».

Если отходы имеют сложный компонентный состав, то пользователю нужно добавить необходимое количество пунктов, нажатием на кнопку «+», и заполнить соответствующие поля, которые показаны на рисунке.

| Известен компонентный<br>Укажите компонентный состав, есси<br>Кажите компонентный состав, есси<br>Известен компонентный состав, есси<br>Известен компонентных состав, есси<br>Известен компонентных состав, есси<br>Известен компонентных соста | состав отходов<br>гли он вам известен |   |
|----------------------------------------------------------------------------------------------------|---------------------------------------|---|
| Компонентный состав отход                                                                                                    | a:                                    |   |
| Название компонента                                                                                                    | Массовая доля (%)                     | + |
|                                                                                                    |                                       |   |
| Агрегатное состояние и физи                                                                                                    | ическая форма                         |   |
| 00 - данные не установлен                                                                                                    | ы                                     | , |

Рисунок 20 - форма «Известен компонентный состав отходов»

Если пользователь, активирует параметр «Разработан паспорт отхода», который показан на рисунке:

Разработан паспорт отхода Заполните данные о паспорте отхода

Рисунок 21 - параметр «Разработан паспорт отхода».

То пользователю откроется форма для заполнения, которая представлена на рисунке:

| Разработан пасто<br>Заполните данные о пас | р <b>т отхода</b><br>порте отхода |
|--------------------------------------------|-----------------------------------|
| 🔲 Утверждён                                | 🔲 Согласован                      |
| Дата утверждения                           |                                   |
| Наименование техн                          | ологического процесса             |
|                                            |                                   |
| Исходный товар (пр                         | одукция)                          |
| 🔲 Данный вид отхо,                         | дов отсутствует в ФККО            |
| Код вида отходов*                          |                                   |
|                                            |                                   |
| Наименование вида                          | отходов*                          |
|                                            |                                   |

Рисунок 22 – форма для заполнения данных паспорта отхода.

Далее пользователь должен заполнить поля формы.

- «Дата утверждения»

- «Наименование технологического процесса»

- «Исходный товар (продукция)

При необходимости проставить соответствующие галочки (см. рисунок)

- «Утвержден»

- «Согласован»

- «Данный вид отходов отсутствует в ФККО»\*

\* При установке данной галочки, становятся активными для ввода данных следующие поля:

- «Код вида отходов»

- «Наименование вида отходов»

### 1.1.2.1.1.2. Редактирование образуемых отходов

Если пользователь допустил ошибку при вводе данных в этом разделе, но еще не отправил отчет на проверку, то есть возможность внести правки.

Для удобства пользователя, предусмотрено два варианта корректировки отчета:

Вариант первый: Необходимо открыть формируемый отчет, кликнув по соответствующему отчету или нажав на кнопку «Продолжить заполнение отчета».

11

Вариант второй: В разделе «Образуемые отходы» если навести мышку на вид отходов, который необходимо скорректировать, появляются пиктограммы «Карандаш» и «Мусорная корзина». Необходимо нажать на пиктограмму «Карандаш» (Рисунок)

| φ    | ильтр по списку кодов                                               |
|------|---------------------------------------------------------------------|
|      | Горбыль из натуральной<br>чистой древесины<br>30522001215           |
|      | Пыль при резке<br>стеклопластиковой арматуры<br>33516611424         |
|      | Добавить                                                            |
| لم 🕑 | цругие виды отходов в<br>организации не образуются<br>Импортировать |
|      |                                                                     |

Рисунок 23 – активация редактирования с помощью пиктограммы

## 1.1.2.1.1.3. Удаление образуемых отходов

Если пользователь ввел неверный вид отходов по ФККО, и отчет не был отправлен на проверку, то есть возможность исправить это. Для этого есть два варианта решения:

Вариант первый: Активировать пиктограмму «Мусорная корзина», появляющуюся при наведении мышки на вид отходов так, как показано на рисунке.

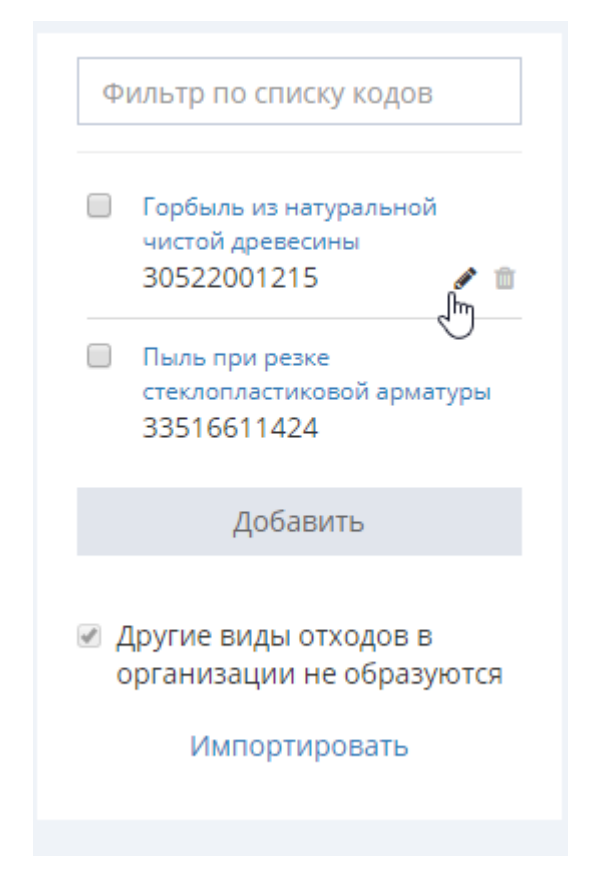

Рисунок 24 – активация удаления с помощью пиктограммы

Вариант второй: Перейти в редактирование вида отхода, и нажать кнопку «Удалить этот вид отходов» так, как показано на рисунке.

Рисунок 25 – активация удаления с помощью кнопки

1.1.2.1.2. Раздел «Здания и помещения»

В данном разделе, который показан на рисунке, пользователь вводит данные по зданиям и помещениям, принадлежащим организации.

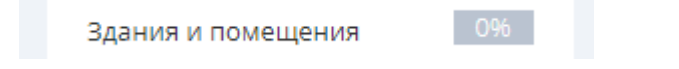

Рисунок 26 - раздел «Здания и помещения»

1.1.2.1.2.1. Добавление зданий и помещений

Для добавления зданий и помещений, пользователь должен нажать на кнопку «Добавить», которая показана на рисунке:

| Фильтр здания/помеще 💡                   |  |
|------------------------------------------|--|
| У вас пока ещё нет ни одного<br>объекта. |  |
| Добавить                                 |  |
|                                          |  |

Рисунок 27 – кнопка для добавления зданий и помещений

После этого отобразится форма заполнения общих сведений об объекте, показанная на рисунке.

Пользователь должен ввести адрес здания/помещения, на мини-карте отобразится объект по введенному адресу. Далее пользователю необходимо выбрать корректное значение поля ОКТМО, и заполнить остальные поля.

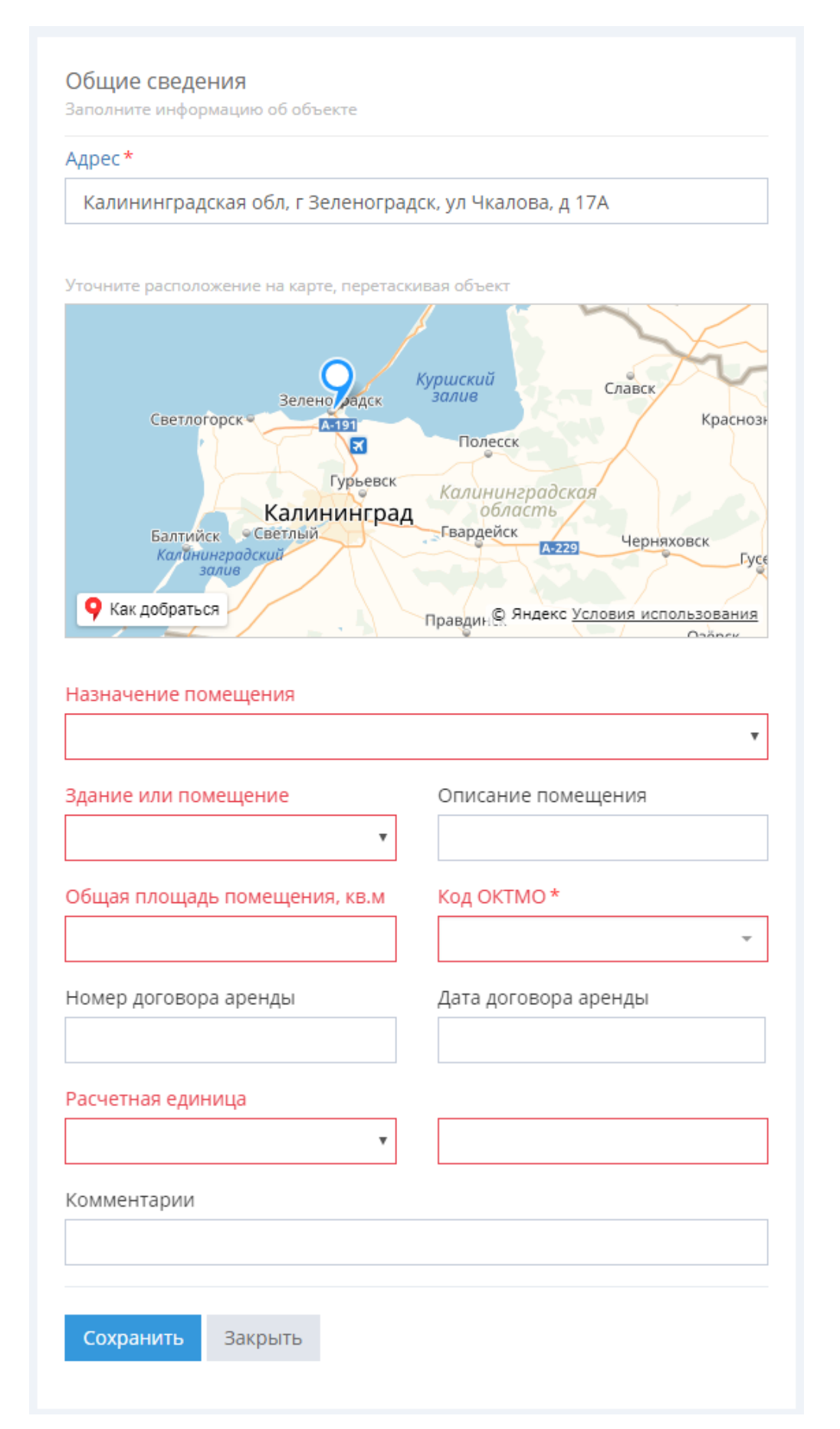

Рисунок 28 – форма заполнения сведений об объекте

После заполнения всех необходимых полей на данной форме, пользователь должен нажать кнопку «Сохранить» внизу страницы.

После этого пользователь увидит процент заполнения данного раздела так, как это показано на рисунках и.

Здания и помещения

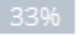

Рисунок 29 - процент заполненности подраздела «Здания и помещения»

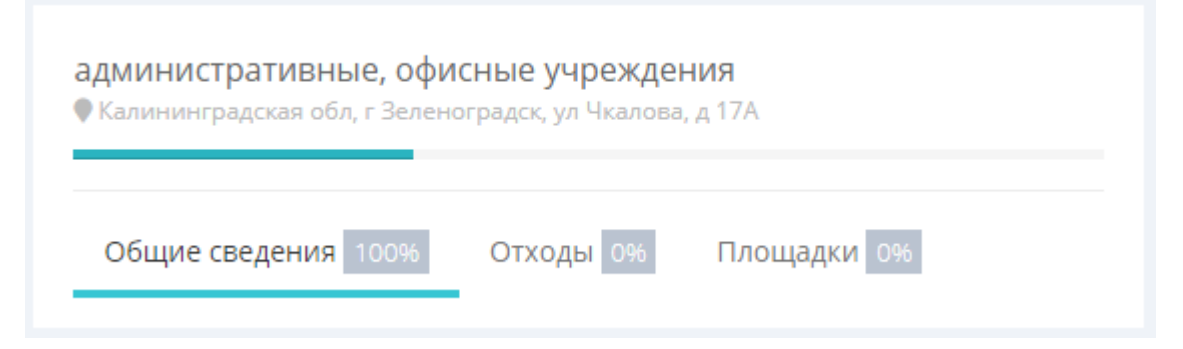

Рисунок 30 - процент заполненности подраздела учреждений

Чтобы продолжить заполнение отчета, пользователь должен перейти в подраздел «Отходы», раздела «Здания и помещения».

На этом этапе пользователь должен указать, сколько тонн отходов было образованно за отчетный период. Виды отходов, отображаемые на этом этапе, соответствуют видам отходов, введенным в разделе «Образуемые отходы». Каждый раз при новом вводе или изменении данных на форме пользователю следует нажимать кнопку «Сохранить» внизу формы, которая показа на рисунке.

| 0    | бщие сведения 100%         | Отходь     | 100%   | Площадки 0%        |
|------|----------------------------|------------|--------|--------------------|
|      |                            |            |        |                    |
|      |                            |            |        |                    |
| Σтх  | оды                        |            |        |                    |
| /каж | ите виды отходов, образую. | циеся на о | бъекте |                    |
|      | Вид отходов по ФККО        | :          | Образо | вано тонн за 2017: |
|      | 444440000005               |            | 7      |                    |
| 1    | 11111002235                |            |        |                    |

Рисунок 31 – Кнопка «Сохранить»

После заполнения подраздела «Отходы» в разделе «Здания и помещения»,

пользователь должен перейти в подраздел «Площадки» (см. рисунок), и указать, есть ли у здания/помещения контейнерная площадка.

16

| Общие сведе                                                                                                    | НИЯ 100% | Отходы 1 | 100% | Площадки 0%         |  |  |
|----------------------------------------------------------------------------------------------------|----------|----------|------|---------------------|--|--|
| Площадки<br>Заполните информацию о площадках и контейнерах на них                                                                |          |          |      |                     |  |  |
| Добавить контейнерную площадку<br>У здания/помещения нет рядом<br>контейнерных площадок<br>У вас пока ещё нет ни одной площадки. |          |          |      |                     |  |  |
| Сохранить                                                                                                    | Закрыть  |          |      | Удалить этот объект |  |  |

Рисунок 32 - форма подраздела «Площадки»

Если есть, то нажать кнопку «Добавить контейнерную площадку» и заполнить открывшуюся форму, которая показана на рисунке. Если по указанному адресу на миникарте не отображается площадка, а она есть, то необходимо нажать кнопку «Добавить новую площадку». Если же контейнерная площадка отображается на мини-карте, то можно ее выбрать. Чтобы подраздел «Площадки» стал заполненным на 100%, необходимо поставить галочку у указанной площадки и нажать «Сохранить».

Если контейнерная площадка отсутствует, надо поставить галочку «У здания/помещения не рядом контейнерных площадок».

После заполнения форм, пользователю обязательно надо нажать на кнопку «Сохранение» (см. рисунки).

| Добавление: Контейнерная площадка | ×                                                                                                    |
|-----------------------------------|----------------------------------------------------------------------------------------------------|
| Номер площадки                    | Vorwante pacronorosenver na kapire, repetracousan dobect<br>Post de la constructione<br>Post de la constructione<br>Post de la c |
|                                   | Сохранить Закрыть                                                                                                    |

Рисунок 33 – форма параметров контейнерной площадки

## 1.1.2.1.2.2. Редактирование Зданий и помещений

Если пользователю необходимо ввести правки в данном разделе, то нужно перейти в раздел (см. рисунок), и либо нажать на объект для корректировки, либо активировать пиктограмму «Карандаш» рядом с редактируемым объектом.

| Поиск по адресу                         |          |
|-----------------------------------------|----------|
| административные, офисные<br>учреждения |          |
| Калининградская обл,                    | <u>a</u> |
| г Зеленоградск, ул<br>Чкалова, д 17А    | Û        |
| Добавить                                |          |
|                                         |          |

Рисунок 34 - способы редактирования зданий и помещений

Внести необходимые правки и нажать кнопу «Сохранить»

1.1.2.1.2.3. Удаление Зданий и помещений

Удаление объектов в данном разделе можно осуществить как нажатием на

пиктограмму «Мусорной корзины», так и нажатием на кнопку удаления объекта « )» внизу страницы, которые показаны на рисунках и .

Рисунок 35 – способ удаления зданий и помещений

#### 1.1.2.1.3. Раздел «Площадки»

В данном разделе пользователь может добавлять, редактировать и удалять контейнерные площадки.

### 1.1.2.1.3.1. Добавление Площадки

Для добавления площадки, пользователю необходимо нажать на кнопку «Добавить», которая показана на рисунке.

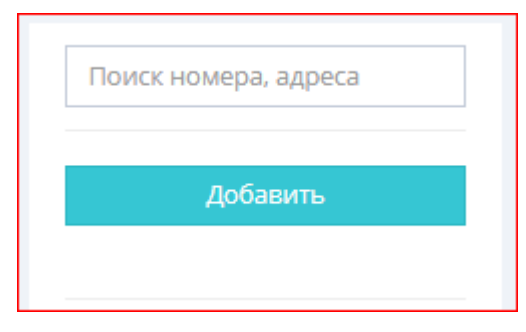

Рисунок 36 – форма добавления площадки

После этого пользователь увидит форму «Добавление новой площадки», которая показана на рисунке.

| Номер площадки                                    |                                                                    |
|---------------------------------------------------|--------------------------------------------------------------------|
| Адрес*                                            |                                                                    |
| Калининградская обл, г Зеленогр                   | радск, ул Чкалова, д 13А                                           |
| Уточните расположение на карте, перета            | аскивая объект                                                     |
| Зеленоградск<br>Веленоградск-Нов<br>Как добраться | К Площадка<br>моссоят<br>моссоят<br>С Яндекс Условия использования |
| Комментарий                                       |                                                                    |
| Количество контейнеров                            | Вместимость каждого контейнера                                     |
| Добавить контейнеры вручную                       | ·                                                                  |
|                                                   |                                                                    |

Рисунок 37 – форма ввода данных по площадкам

Далее пользователю необходимо заполнить форму, и, в случае необходимости, поставить галочку «Добавить контейнеры вручную».

1.1.2.1.3.2. Редактирование Площадки

В случае необходимости корректировки введенных данных, пользователь может активировать пиктограмму «Карандаш» или просто щелкнуть по названию площадки, требующей корректировки.

1.1.2.1.3.3. Удаление Площадки

В случае необходимости удаления площадки, пользователь может воспользоваться пиктограммой «Мусорный ящик» или кнопкой «Удалить объект».

1.1.2.1.4. Раздел «Обращение с отходами»

В данном разделе для указания того, что происходит с отходами каждого типа, пользователь должен сначала выбрать адрес, из списка, и затем уже поэтапно указать действия, совершаемые с отходами каждого типа (см. рисунок ).

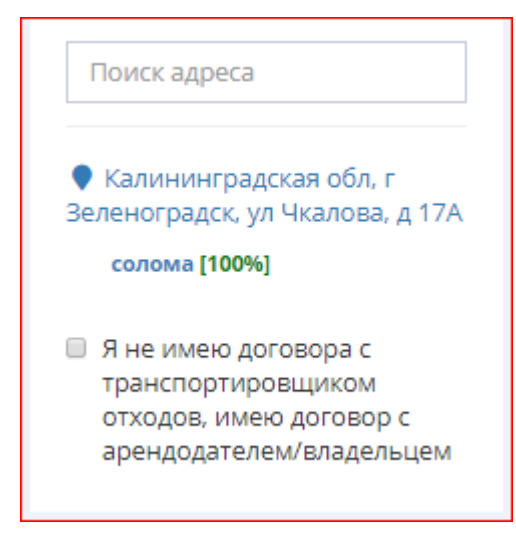

Рисунок 38 – вызов формы для указания того, что происходит с отходами каждого типа 1.1.2.1.4.1. Добавление типа обращения с отходами

Для добавления данных в этот раздел пользователю необходимо выбрать адрес из списка слева, появится список отходов, образуемых по этому адресу, а справа от них будет отображаться процент заполнения информации по данному подразделу (см. рисунок).

| Поиск адреса                                                                                      | Калининградская обл, г Зеленс                                                                              | градск, ул Чкалова, д 17А                                      |  |  |  |
|---------------------------------------------------------------------------------------------------|----------------------------------------------------------------------------------------------------|----------------------------------------------------------------|--|--|--|
| Калининградская обл, г<br>Зеленоградск, ул Чкалова, д 17А                                         | Общие сведения 100% Пере                                                                                   | дано 100% Получено 100%                                        |  |  |  |
| Я не имею договора с<br>транспортировщиком<br>отходов, имею договор с<br>арендодателем/владельцем | Общие сведения<br>Заполните информацию о виде отхода, с<br>адреса.                                         | колько образуется и отправляется из этого                      |  |  |  |
|                                                                                                   | Код отхода<br>11111002235<br>солома                                                                        |                                                                |  |  |  |
|                                                                                                   | На собственных объектах по обращению<br>с отходами:<br>Если у вас нет собственных объектов, введите (ноль) |                                                                |  |  |  |
|                                                                                                   | Обработано                                                                                                 | Утилизировано                                                  |  |  |  |
|                                                                                                   | 0<br>Комментарий                                                                                           | 0<br>Комментарий                                               |  |  |  |
|                                                                                                   | Обезврежено                                                                                                | Хранение                                                       |  |  |  |
|                                                                                                   | 0                                                                                                    | 7                                                              |  |  |  |
|                                                                                                   | Комментарий                                                                                                | Комментарий                                                    |  |  |  |
|                                                                                                   | Захоронение                                                                                                |                                                                |  |  |  |
|                                                                                                   | 0                                                                                                    |                                                                |  |  |  |
|                                                                                                   | Комментарий                                                                                                |                                                                |  |  |  |
|                                                                                                   | Статистика<br>Всего образовано<br>отходов                                                                  | Э Бсего получено<br>отходов Всего направлено<br>на собственные |  |  |  |
|                                                                                                   | 7.000 TH                                                                                                   | 0.000 TH 7.000 TH                                              |  |  |  |
|                                                                                                   | Octaro<br>ne                                                                                               | с на конец<br>риода<br>вод ти                                  |  |  |  |
|                                                                                                   | Комментарий к остатку                                                                                      |                                                                |  |  |  |
|                                                                                                   |                                                                                                    |                                                                |  |  |  |
|                                                                                                   | Сохранить Закрыть                                                                                          |                                                                |  |  |  |

Рисунок 39 - форма для указания того, что происходит с отходами каждого типа

1.1.2.1.4.2. Редактирование Обращение с отходами

Для редактирования данных в разделе «Обращение с отходами», пользователь должен перейти в соответствующий раздел отчета, выбрать нужный пункт, и внести изменения, после чего, необходимо нажать кнопку «Сохранить» внизу формы.

1.1.2.1.4.3. Удаление Обращение с отходами

Для удаления сохраненных данных в разделе «Обращение с отходами», пользователь может воспользоваться пиктограммой «Мусорный ящик» или кнопкой «Удалить объект». 1.1.2.1.5. Раздел «Транспортирование»

В данном разделе пользователь указывает информацию об отчетном периоде и об организациях, передавших отходы в ведение организации пользователя. Пример того как может выглядеть форма данного раздела показана на рисунке

| потчета *                                                                                                    | Год                                                       |                                                                          |
|----------------------------------------------------------------------------------------------------|-----------------------------------------------------------|--------------------------------------------------------------------------|
| Год                                                                                                    | •                                                         |                                                                          |
|                                                                                                    |                                                           |                                                                          |
|                                                                                                    |                                                           |                                                                          |
|                                                                                                    |                                                           |                                                                          |
| казанные услуги по транспортир                                                                                           | оованию                                                   |                                                                          |
| казанные услуги по транспортир                                                                                           | ООВАНИЮ<br>ях. которые передали                           | вам отходы                                                               |
| казанные услуги по транспортир<br>полните информацию об организаци:                                                      | оованию<br>ях, которые передали                           | вам отходы                                                               |
| казанные услуги по транспортир<br>полните информацию об организаци:<br>Импортировать юридические лі                      | оованию<br>ях, которые передали<br>ица (ИП) + Доба        | вам отходы<br>авить юридическое лицо (ИП)                                |
| казанные услуги по транспортир<br>полните информацию об организаци<br>Импортировать юридические ли                       | оованию<br>ях, которые передали<br>ица (ИП) + Доба        | вам отходы<br>авить юридическое лицо (ИП)                                |
| казанные услуги по транспортир<br>полните информацию об организаци<br>Импортировать юридические ли<br>Наименование (ФИО) | оованию<br>ях, которые передали<br>ица (ИП) + Доба<br>ИНН | вам отходы<br>авить юридическое лицо (ИП)<br>Документ об оказании услуги |
| казанные услуги по транспортир<br>полните информацию об организаци<br>Импортировать юридические ли<br>Наименование (ФИО) | оованию<br>ях, которые передали<br>ица (ИП) + Доба<br>ИНН | вам отходы<br>авить юридическое лицо (ИП)<br>Документ об оказании услуги |

Рисунок 40 – указание информацию об отчетном периоде

### 1.1.2.1.5.1. Добавление Транспортирование

Для добавления информации в этот раздел отчета, пользователь должен воспользоваться кнопками «Импортировать юридические лица (ИП)» (если у пользователя имеется файл с данными организации в формате .csv, то его следует загрузить, и нажать кнопку «Обработать файл», после чего надо нажать кнопку «Добавить юр. Лиц (ИП) в транспортирование) или «+ Добавить юридическое лицо (ИП)» (в данном случае пользователю придется вводить всю информацию об организации или ИП вручную) так, как это показано на рисунке .

23

| юлните информацию об организациях, ко | торые передали | вам отходы                  |  |
|---------------------------------------|----------------|-----------------------------|--|
| 1мпортировать юридические лица (      | ип) + Доба     | звить юридическое лицо (ИП) |  |
| аименование (ФИО)                     | инн            | Документ об оказании услуги |  |
| ичего не найдено.                     |                |                             |  |

Рисунок 41 – выбор типа отчётного периода.

Далее пользователю необходимо воспользоваться кнопками «Импортировать юридические лица (ИП)» (если у пользователя имеется файл с данными организации в формате .csv, то его следует загрузить, и нажать кнопку «Обработать файл», после чего надо нажать кнопку «Добавить юр. Лиц (ИП) в транспортирование) или «+ Добавить юридическое лицо (ИП)» (в данном случае пользователю придется вводить всю информацию об организации или ИП вручную).

После заполнения всех полей формы, представленной на рисунке, пользователю необходимо нажать кнопку «Сохранить» и перейти к заполнению следующих доступных для заполнения разделов.

1.1.2.1.5.2. Редактирование Транспортирование

Для внесения изменений в данном разделе необходимо перейти в раздел «Транспортирование», внести необходимые изменения и нажать кнопку «Сохранить». 1.1.2.1.5.3. Удаление Транспортирование

Для удаления информации об организациях, передавших отходы, необходимо удалить информацию, нажав на пиктограмму «Мусорной корзины», после чего следует нажать кнопку «Сохранить» для сохранения внесенных изменений.

1.1.2.1.6. Раздел «Размещение»

В этом разделе пользователь указывает сведения об объекте размещения отходов.

1.1.2.1.6.1. Добавление Размещение

После нажатия кнопки «Добавить» в разделе «Размещение» пользователю становится доступна форма для ввода данных о размещении отходов (см. рисунке ).

| 2 | 5 |
|---|---|
| 7 | J |

| Размещение                                                                         |   |
|------------------------------------------------------------------------------------|---|
| Обобъекте 10% 0% 0%                                                                |   |
|                                                                                    |   |
| Основные сведения<br>Заполните основную информацию об объекте                      | ~ |
| Состояние объекта<br>Опишите текущее состояние объекта                             | ~ |
| Окрестности<br>Укажите ближайшие населенные пункты и озера                         | ~ |
| Документация<br>Добавьте информацию о правоустанавливающих и других документах     | ~ |
| Сроки эксплуатации<br>Заполните сведения о вводе в эксплуатацию, мощностях объекта | ~ |
| Сохранить Закрыть Удалить этот объек                                               | т |

Рисунок 42 – форма для ввода данных о размещении отходов

Внимание! На данной форме представлено много полей для ввода информации, поэтому рекомендуется периодически сохранять введенные данные частично заполненной формы для того, чтобы избежать ситуаций, при которых придется вводить большой объём информации повторно.

Каждый подраздел раздела «Размещение» имеет краткую справку об информации, которая должна быть введена пользователем. После завершения ввода данных во все поля формы раздела «Размещение», пользователю необходимо обязательно нажать кнопку «Сохранить».

### 1.1.2.1.6.2. Редактирование Размещение

Для внесения изменений в данном разделе необходимо выбрать соответствующее поле отчета для исправления, внести корректные данные и нажать кнопку «Сохранить». 1.1.2.1.6.3. Удаление Размещение

В случае необходимости удаления объекта размещения из отчета, пользователю необходимо нажать кнопку «Удалить этот объект».

### 1.1.2.1.7. Раздел «Лицензии»

В этом разделе пользователь указывает сведения о лицензиях.

### 1.1.2.1.7.1. Добавление Лицензии

Для того чтобы добавить информацию о лицензиях, необходимо нажать кнопку «Добавить» и заполнить необходимые поля. Если лицензия является бессрочной, поставить галочку «Бессрочно». Далее необходимо сохранить введенную информацию нажатием кнопки «Сохранить», которая показана на рисунке.

| ельности 0%              |
|--------------------------|
|                          |
|                          |
|                          |
| дачи лицензии *          |
| чала действия лицензии * |
| ончания действия<br>ии * |
| 🗌 Бессрочн               |
|                          |
|                          |

Рисунок 43 – форма для ввода данных о лицензии

В подразделе «Места лицензионной деятельности» раздела «Лицензии», пользователь должен ввести информацию о месте лицензионной деятельности, заполнив все необходимые поля формы и указать разрешенные виды деятельности соответствующими галочками.

26

### 1.1.2.1.7.2. Редактирование Лицензии

Для внесения изменений в разделе «Лицензии», пользователь может нажать на номер редактируемой лицензии, либо на пиктограмму «Карандаш» рядом с редактируемой лицензией (см. рисунок). После внесения изменений необходимо нажать на кнопку «Сохранить».

| № 2345123<br>01.08.2017 - 31.082017 | Û |
|-------------------------------------|---|
| Добавить                            |   |
|                                     |   |

Рисунок 44 – способы перехода к редактированию лицензий

### 1.1.2.1.7.3. Удаление Лицензии

Для удаления информации о лицензии, пользователь может либо нажать на пиктограмму «Мусорная корзина», либо воспользоваться кнопкой «Удалить эту лицензию» внизу формы для редактирования.

1.1.3. Действия при подаче отчета

# 1.1.3.1. Отправка на проверку

После заполнения всех разделов отчета на 100%, пользователь должен нажать на кнопку «Отправить на проверку», которая показана на рисунке.

Отправить на проверку

Рисунок 45 – кнопка отправки отчёта на проверку.

ВНИМАНИЕ! После нажатия этой кнопки становится невозможным внести коррективы в отчет.

После нажатия кнопки «Отправить на проверку» пользователь увидит всплывающее окно подтверждения отправки отчета, после подтверждения, отчет направляется инспектору для проверки. Пока отчет не будет рассмотрен инспектором, никаких действий с отчетом пользователь не может предпринять. Только просмотреть этот отчет. В процессе рассмотрения отчета инспектором, инспектор будет менять статусы отчета, о чем пользователь будет получать уведомления по электронной почте.

Статус отчета может принимать следующие значения:

- 1) Формируется (Отчет еще не сформирован)
- 2) Отправлен (Отчет сформирован, пользователь нажал «Отправить на проверку»)
- 3) На проверке (Отчет проверяется)

- 28
- Проверен (Отчет проверен, пользователю отправляется на электронную почту соответствующее письмо)
- Получены замечания (По отчету есть замечания, пользователю отправляется на электронную почту соответствующее письмо, с указанием замечаний)
- 6) Ожидается бумажный документ (при этом статусе отчета, при просмотре отчета, у пользователя появляется кнопка «Распечатать»)
- 7) Бумажный документ распечатан
- Бумажный документ принят (пользователю приходит уведомление на электронную почту, о том, что его сопроводительное письмо принято и учтено)

Если пользователь получил по электронной почте сообщение о том, что по его отчету «Получены замечания», то пользователь может вносить изменения в отчет. После внесения необходимых изменений, пользователю нужно будет снова нажать кнопку «Отправить на проверку»

### 1.1.3.2. Распечатка подтверждающего документа

После того как отчет проверен инспектором, и отчету поставлен статус «Ожидается бумажный документ», при просмотре отчета пользователь увидит кнопку «Распечатать» так, как это показано на рисунке.

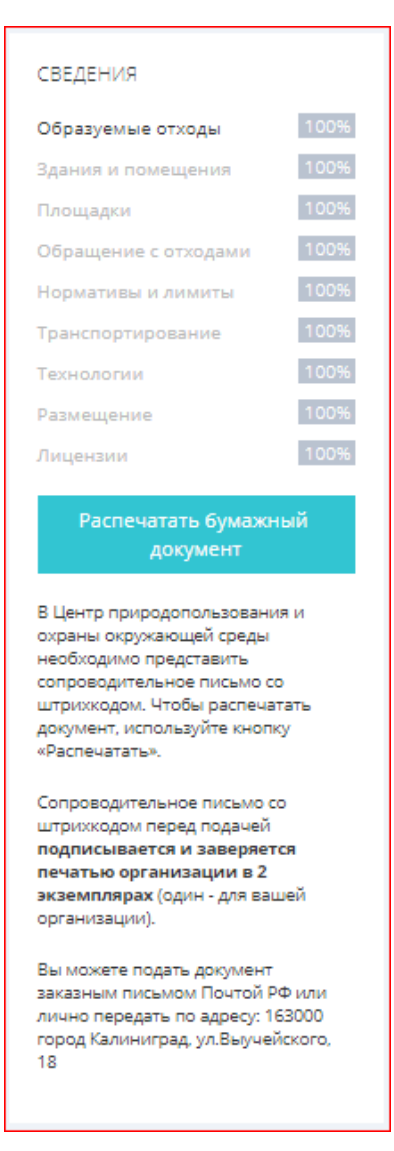

Рисунок 46 – кнопка для распечатывания отчёта доступна.

После нажатия на кнопку «Распечатать» пользователь увидит всплывающее окно для подтверждения действия так, как это показано на рисунке .

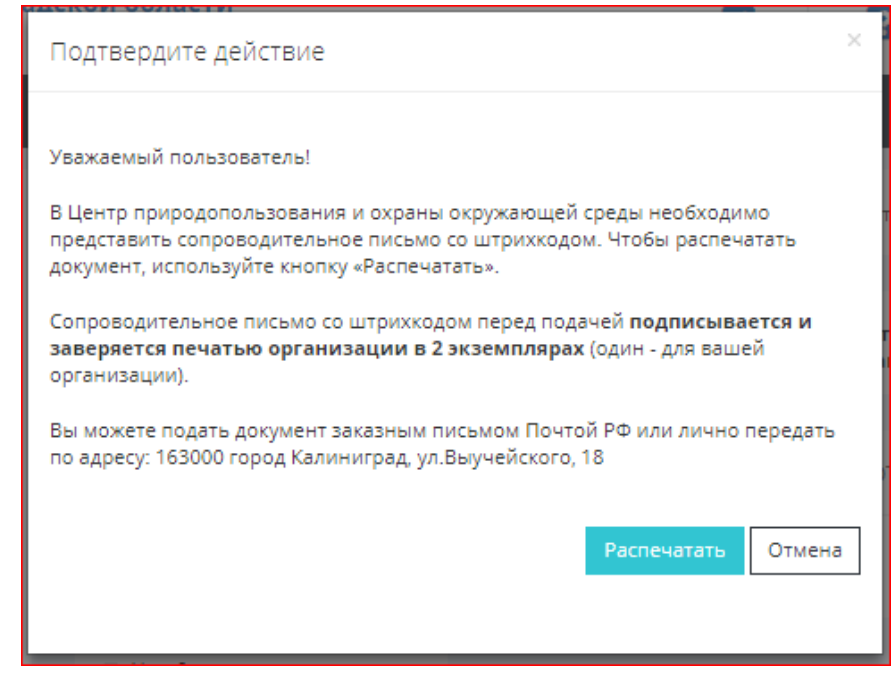

Рисунок 47 – форма всплывающего окна для подтверждения действия.

Нажимая на кнопку «Распечатать» во всплывающем окне, пользователь

перенаправляется на страницу предпросмотра документа для печати, где можно выбрать дальнейшее действие. В данной форме пользователь вызывает функцию печати документа, это показано на рисунке.

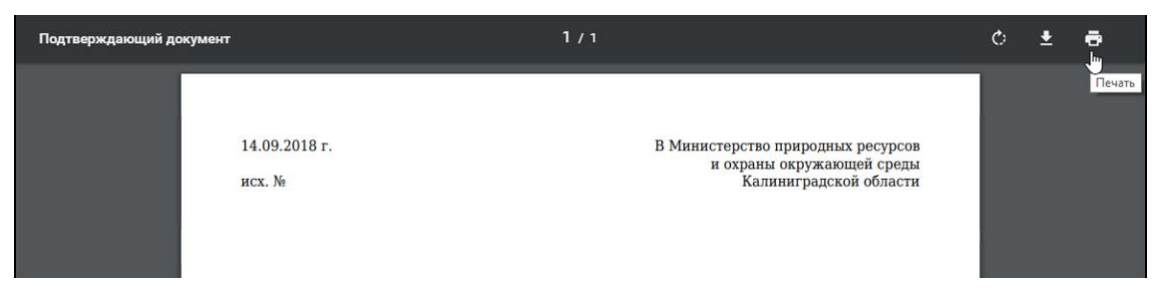

Рисунок 48 – кнопка вызова функции печати.

## 1.1.3.3. Сохранение подтверждающего документа

Чтобы сохранить отчет пользователь должен на странице предпросмотра документа

активировать пиктограмму «Скачать» так, как это показано на рисунке

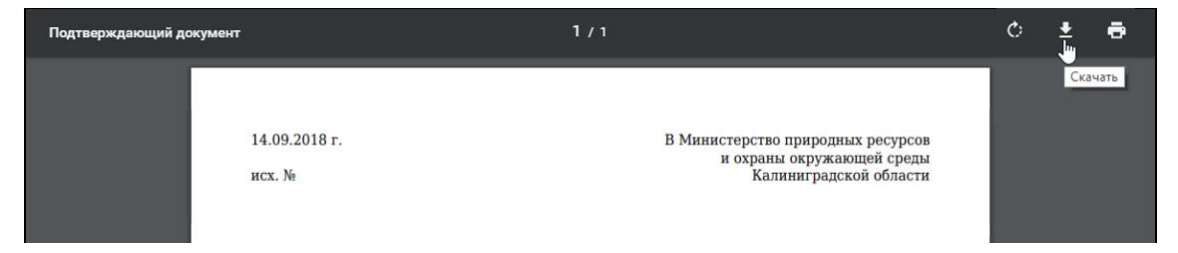

Рисунок 49 – кнопка вызова функции сохранения.